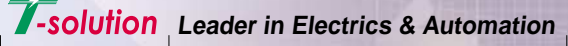

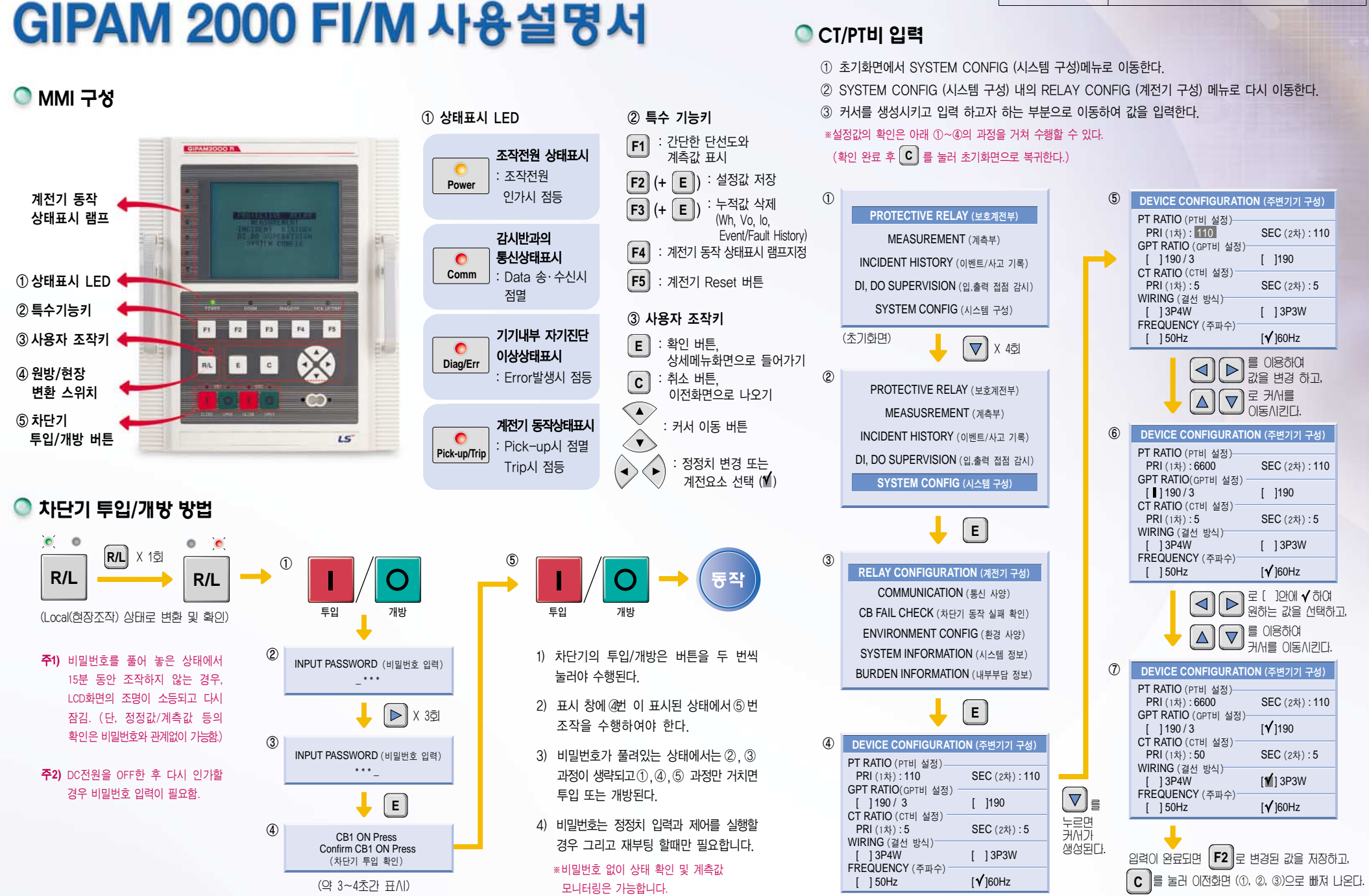

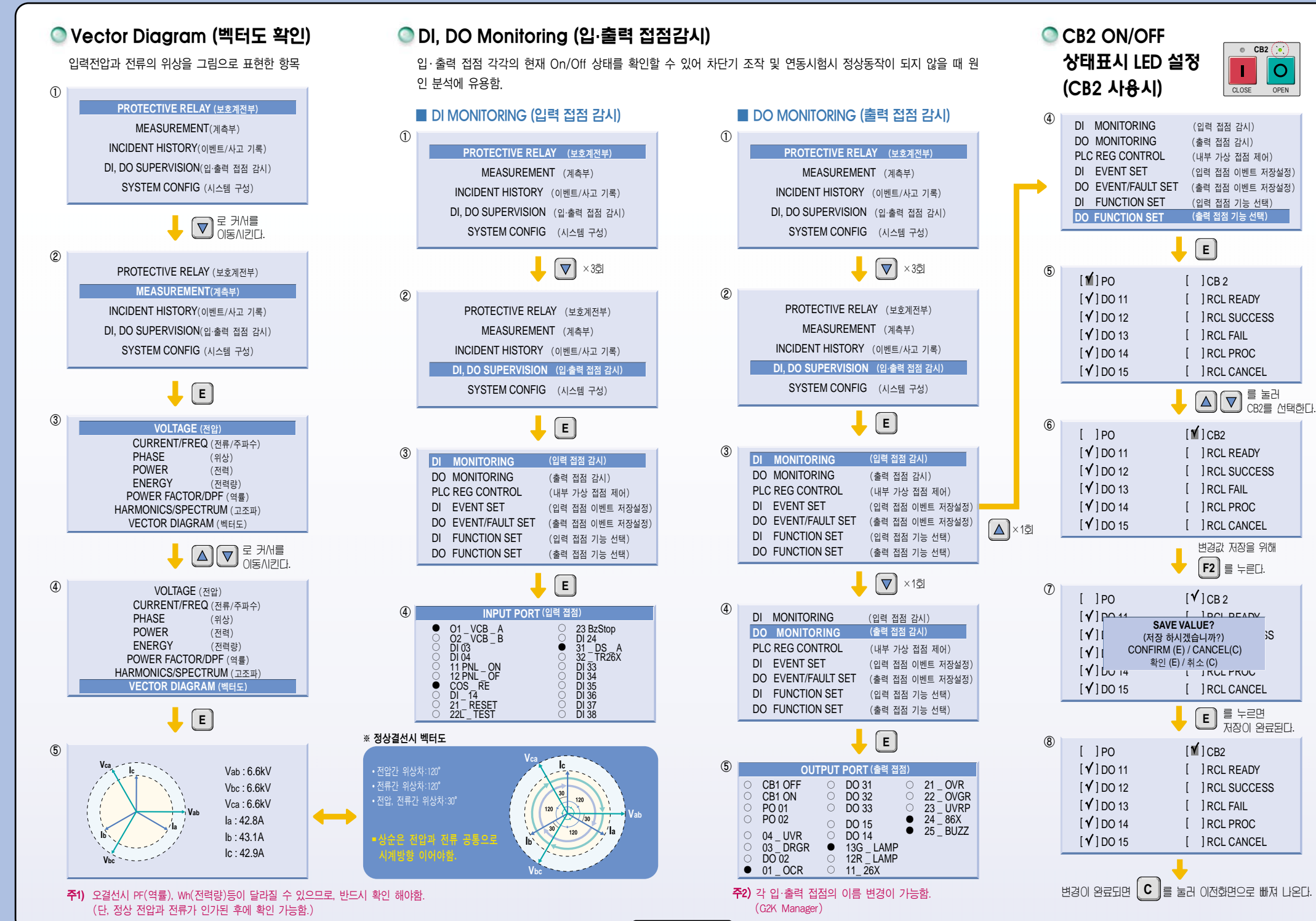

5-2

# 🔘 계전 요소 setting방법

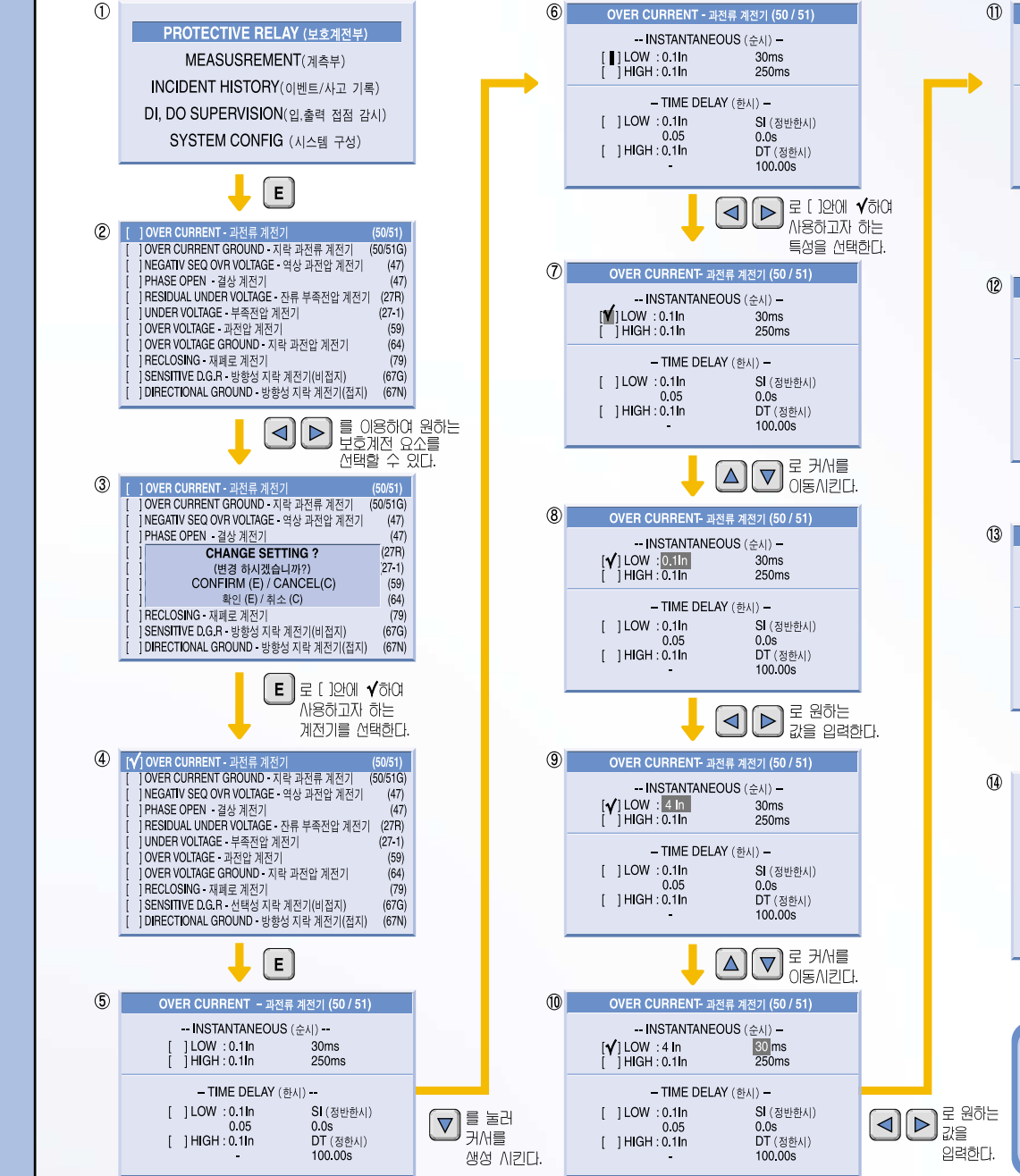

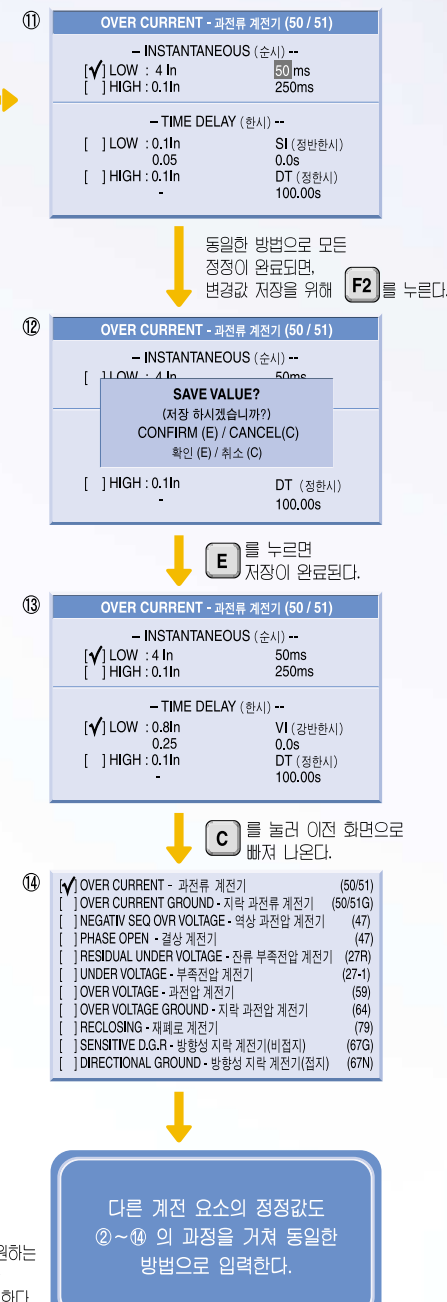

#### ●정정 항목 OVER CURRENT - 과전류 계전기 (50 / 51) -- INSTANTANEOUS (순세) --) [ ]LOW : 4 In 50ms 3 (2) [ ]HIGH : 0.5In 250ms **(4)** -- TIME DELAY (하시) -- ) (3)-1 VI (강반한시) -(5) [ ]LOW :0.8 In (9) 6 0.0s 0.25 DT (정한시) [ ]HIGH : 0.1In (7)(100.00s (8) -① INSTANTANEOUS : 순시 요소를 나타낸다. ② 순시 동작시간을 나타내고 정정 범위는 30~250ms 까지 선택이 가능하다. ③ 순시 전류 TAP값을 나타내고, ③-1과 동일한 방법으로 설정한다. ③-1 한시 전류 TAP값을 나타내고, CT 정격에 대한 배수를 의미 한다. ex) CT비 100/5, 정정치가 그림과 같이 0.8ln 일 때 In은 CT 정격을, 0.8은 배수를 나타내므로, 정정치는... • CT 1차 기준: 0.8 × 100 (CT 1차정격)=80A • CT 2차 기준: 0.8×5 (CT 2차정격)=4A ④ Time Delay : 한시 요소를 나타낸다. (5) 특성곡선을 선택하는 항목으로 GIPAM에서는 정한시(DT) 및 반한시 (SI, VI, EI, LI, KSI, KVI)의 7가지 곡선을 지원한다. ⑥ Time Lever를 선정하는 항목으로 정정 범위는 0.05~1.2까지 0.01 단위로 선정할 수 있다. (⑤에서 반한시 곡선 선택 시에만 정정 가능함) ⑦ ⑤에서 정한시 곡선(DT)을 선택하였을 경우는 위의 그림과 같이 Time Lever 정정이 불가능하다. ⑧ 정한시 동작시간을 나타내고 정정범위는 0.05~300.00sec 까지 선정할 수 있다. ⑨ 상수 시간 지연(Constant Time Delay)을 나타내는 항목으로 0.0~10.00sec 까지 가능하다. (⑤에서 반한시 곡선 선택 시에만 정정 가능함)

L, Time Lever 선정 시, Lever의 최대치를 선정해도 계전기의 동작 특성곡선이 부하 특성곡선에 걸려 보호가 불가능할 경우 계전기의 동작 특성곡선을 올림으로써 본 항목에서 정정한 시간만큼 동작 시간을 지연시키는 효과를 얻을 수 있다.

\* OCR, OCGR등 일부계전 요소는 부하의 특성을 고려하여, Low, High 곡선을 합성하여 설정할 수 있다.

## 💿 EVENT HISTORY (이벤트 기록) 확인-800개 저장

사고 발생 전·후의 상황에 대한 추이를 알아보는데 용이함.

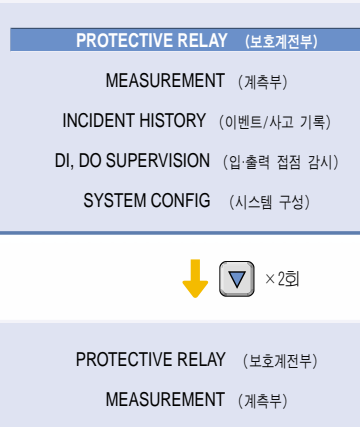

#### INCIDENT HISTORY (이벤트/사고 기록)

DI, DO SUPERVISION (입·출력 접점 감시)

SYSTEM CONFIG (시스템 구성)

+ E

#### EVENT HISTORY (이벤트 기록)

FAULT HISTORY (사고 정보 기록) DEMAND HISTORY (디멘드 정보 기록) FAULT WAVE PERIOD SET (사고파형 주기실정)

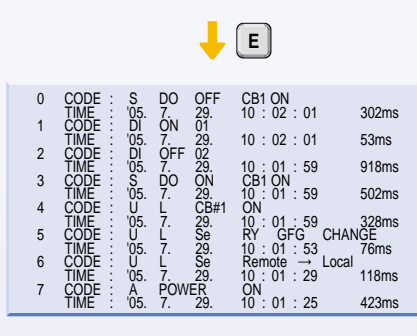

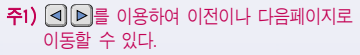

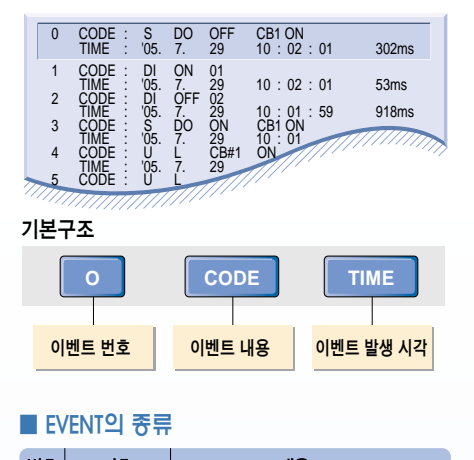

| 번호 | 기호        | 내용               |
|----|-----------|------------------|
| 1  | A: Alarm  | 내부 발생 경보 이벤트     |
| 2  | R: Relay  | 계전요소 동작 이벤트      |
| 3  | S: Status | 입·출력 접점 상태변화 이벤트 |
| 4  | U:User    | 사용자 조작 이벤트       |

#### ■ 기본 CODE 해석

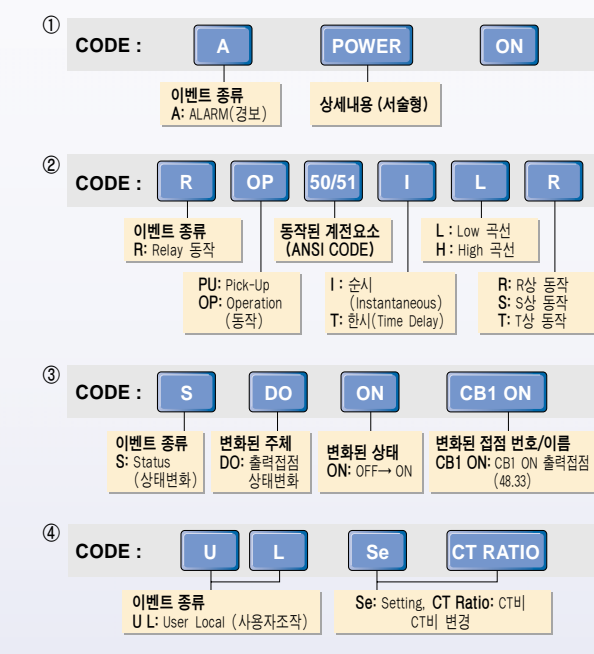

## 🔘 EVENT 해석

| EVENT 종류          |                        | 화면표시     |                     | 상세내용                                                |  |
|-------------------|------------------------|----------|---------------------|-----------------------------------------------------|--|
| A (Alarm)         |                        | CODE: A  | POWER ON.           | GIPAM 제어 전원 ON (OFF→ON)                             |  |
| - 내부 발생 경호        | ź                      | CODE: A  | DIAG ERROR.         | GIPAM 내부 시스템 에러                                     |  |
|                   | Pick<br>Up             | CODE: R  | PU 50/51 ILR        | 계전기 Pick-up : OCR, 순시(I), Low set, R상 동작            |  |
|                   |                        | CODE: R  | PU 50/51N,G T H Io  | 계전기 Pick-up : OCGR, 한시(T), High set, Io 동작          |  |
| R (Relay)         |                        | CODE: R  | PU 27-1 R S T       | 계전기 Pick-up : UVR, R, S, T상 동작                      |  |
| - 계전요소            |                        | CODE: R  | PU 64 TL Vo         | 계전기 Pick-up : OVGR, 한시(T), Low set, Vo 동작           |  |
| 동작                |                        | CODE: R  | OP 50/51 T H T      | 계전기 Operation : OCR, 한시(T), High set, T상 동작         |  |
|                   | Operation              | CODE: R  | OP 47 (POR)         | 계전기 Operation : POR (결상) 동작                         |  |
|                   | (동작)                   | CODE: R  | OP 59 TLRS          | 계전기 Operation : OVR, 한시(T), Low set, R, S상 동작       |  |
|                   |                        | CODE: R  | OP 67G Vo lo        | 계전기 Operation : SGR, Vo, Io 동작                      |  |
|                   |                        | CODE: S  | DO ON CB1 ON        | 출력접점 상태변화 : CB1 ON 출력접점 ON (OFF→ON)                 |  |
|                   |                        | CODE: S  | DO OF CB1 ON        | 출력접점 상태변화 : CB1 ON 출력접점 OFF (ON→OFF)                |  |
|                   | DO                     | CODE: S  | DO ON CB1 OF        | 출력접점 상태변화 : CB1 OFF 출력접점 ON (OFF→ON)                |  |
| S (Status)        | (출력접점)                 | CODE: S  | DO OF 01            | 출력접점 상태변화 : DO 01 출력접점 OFF (ON→OFF)                 |  |
| - 입·출력 접점<br>상태변화 |                        | CODE: S  | DO ON CB1 OF, 01    | 출력접점 상태변화 : CB1 OFF 출력과 DO 01 출력접점 ON<br>(OFF→ON)   |  |
|                   | DI<br>(인려전전)           | CODE: DI | ON 02               | 입력접점 상태변화 : DI 02 입력접점 ON (OFF→ON)                  |  |
|                   |                        |          | OFE 01 11           | 입력접점 상태변화 : DI 01과 DI 11 입력접점 OFF                   |  |
|                   | (0 100/                |          |                     | (ON→OFF)                                            |  |
|                   | CB제어                   | CODE: U  | L CB#1 ON           | 사용자가 CB 1 ON 스위치 조작                                 |  |
|                   |                        | CODE: U  | L CB#2 OF           | 사용자가 CB 2 OF 스위치 조작                                 |  |
|                   | R/L변경                  | CODE: U  | L Se Remote→Local   | 사용자가 R/L 스위치 조작을 통해 Local 상태로 변경<br>(Remote →Local) |  |
|                   | Fault Reset            | CODE: U  | L Re Fault          | 사용자가 계전기 Reset 스위치 조작 ( 🕫 )                         |  |
|                   | 계전 <u>요소</u><br>선택/삭제  | CODE: U  | L Se RY CFG CHANGE  | 사용자가 계전요소 사용여부 선택 또는 삭제 ( 🖌 )                       |  |
|                   | 계저요소                   | CODE: U  | L Se 50/51 SET      | 사용자가 OCR 정정치 변경                                     |  |
|                   | 세신요소<br>정정치<br>변경      | CODE: U  | L Se 27-1 SET       | 사용자가 UVR 정정치 변경                                     |  |
| UL                |                        | CODE: U  | L Se POR SET        | 사용자가 POR 정정치 변경                                     |  |
| (User Local)      |                        | CODE: U  | L Se 47 SET         | 사용자가 NSOVR 정정치 변경                                   |  |
| - 사용자 조작          | Configure              | CODE: U  | L Se CT RATIO       | 사용자가 CT비 변경                                         |  |
|                   | -tion 벼경               | CODE: U  | L Se GPT RATIO      | 사용자가 GPT비 변경                                        |  |
|                   |                        | CODE: U  | L Se WIRING/FREQ    | 사용자가 결선방식 또는 주파수 변경                                 |  |
|                   |                        | CODE: U  | L Vo Max            | 사용자가 영상전압 최대치 초기화                                   |  |
|                   | 누적값                    | CODE: U  | L Re Wh             | 사용자가 유효전력량 초기화                                      |  |
|                   | Clear                  | CODE: U  | L Re EVENT ALL      | 사용자가 전체 이벤트 삭제                                      |  |
|                   |                        | CODE: U  | L Re CURRENT Pk DMD | 사용자가 전류 디멘트 (Peak치) 초기화                             |  |
|                   | H-Net<br>Address<br>변경 | CODE: U  | L Se INET ADDRESS   | 사용자가 I-Net 통신 Address변경                             |  |

## 🔍 사고 표시 (계전기 동작시)

#### ■ 기본 CODE 해석

| 50/51       | Inst     | Lo           | R                                         | la 34.8A     |
|-------------|----------|--------------|-------------------------------------------|--------------|
| 동작된 계전요소    | Inst :순시 | Lo: Low 곡선   | R: R상 동작 Vo: 영상전압동작   S: S상 동작 Io: 영상전류동작 | 사고값          |
| (ANSI code) | Time: 한시 | Hi : High 곡선 |                                           | (각상 동시기록 가능) |

| 사고요소                       | 화면표시                                         | 상세내용                             |  |
|----------------------------|----------------------------------------------|----------------------------------|--|
|                            | ** Relay Trip ***                            | OCR 순시동작 (Low set)               |  |
| OCR (순시)                   | 50/51 Inst Lo R                              | 사고원인 : R상 과전류                    |  |
|                            | la 34.8A                                     | 사고값 : Ir=34.8A                   |  |
|                            | ** Relay Trip ***                            | OCR 한시동작 (High set)              |  |
| OCR (한시)                   | 50/51 Time Hi R S                            | 사고원인 : R, S상 과전류                 |  |
|                            | la 38.7A lb 42.3A                            | 사고값 : Ir=38.7A, Is=42.3A         |  |
|                            | ** Relay Trip ***                            | OCGR 순시 동작 (High set)            |  |
| OCGR (순시)                  | 50/51N.G Inst Hi Io                          | 사고원인 : lo (영상전류)                 |  |
|                            | IO 18.2A                                     | 사고값 : lo=18.2A                   |  |
|                            | ** Relay Trip ***                            | OCGR 한시 동작 (Low set)             |  |
| OCGR (한시)                  | 50/51N.G Time Lo lo                          | 사고원인 : lo (영상전류)                 |  |
|                            | _10 10.6A                                    | 사고값 : lo=10.6A                   |  |
|                            | ++ Polay Trin +++                            | UVR 동작                           |  |
| LIVR                       | 27-1 Time RST                                | 사고원인 : R, S, T상 저전압              |  |
| <b>U</b> III               | Va 0.0V Vb 0.0V Vc 0.0V                      | 사고값 : Va=OV, Vo=OV, Vc=OV        |  |
|                            |                                              | (※ 순시/한시 및 Low/High set 구분없음)    |  |
|                            | ** Relay Trip ***                            | OVR 한시 동작 (Low set)              |  |
| OVR                        | 59 Time Lo R                                 | 사고원인 : R상 과전압                    |  |
| Va 7.3kV Vb 6.6kV Vc 6.7kV |                                              | 사고값 : Va=7.3kV                   |  |
|                            | ** Relay Trip ***                            | POR 한시 농작                        |  |
| POR                        | 47(POR) Time                                 | 사고원인 : 1상 선압 결상                  |  |
|                            | Va 0.0KV VD 0.7KV VC 0.0V                    | 사고값: Va=6.6kV, Vb=6./kV, Vc=0.0V |  |
| 005                        | ** Relay Trip ***                            | SGR 한지 농작                        |  |
| SGR                        | 67G Time Vo Io<br>Vo 68V Io 0 3254 Ph 43 5°  | 사고원인 : Vo, lo (영상전압, 영상전류)       |  |
|                            |                                              | 자고값: V0=52V, I0=0.325A, Pn=43.5  |  |
| 202                        | ** Relay Trip ***                            | DGR 안시 중작                        |  |
| DGR                        | 67N Time Vo Io<br>Vo 88 3V Io 10 24 Ph 38 4° | 사고현인 · V0, 10 (영상선업, 영상선류)       |  |
|                            | V0 00.3V 10 10.2A 111 30.4                   | ペルム: V0=43.6V, I0=10.2A, Ph=38.4 |  |
| NSOVR                      | ** Relay Trip ***                            | NSUVK 안시 공작                      |  |
| (역상과 전압)                   | 47(NSOVR) Time V2<br>V2 6.4kV                | 지끄권인 · V2 (역상신입)                 |  |
|                            |                                              | 사고없 · V2=0,4KV                   |  |
| NSOCR                      | ** Relay Trip ***                            | NSULK 안시 공작                      |  |
| (역상과 전류)                   | 46 Time I2                                   | 사고현건 - 12 (역상전류)                 |  |
|                            |                                              | 1 ALIZAL 12=45 3A                |  |

| 사고요소                      | 화면표시                                                                                                 | 상세내용                                                                                                    |
|---------------------------|----------------------------------------------------------------------------------------------------|----------------------------------------------------------------------------------------------------|
| LOCKED ROTOR<br>(구속)      | ** Relay Trip ***<br>51LR Time<br>la 76.8A lb 74.2A lc 74.2A                                         | LOCKED ROTOR (구속) 한시 동작<br>사고원인 : 구속 전류<br>사고값 : la=76.8A, lb=74.2A, lc=74.2A                                                                         |
| THR                       | ** Relay Trip ***<br>49 Time<br>la 82.6A lb 84.3A lc 84.2A                                           | THR 한시 동작<br>사고원인 : 과전류에 의한 과열<br>사고값 : la=82.6A, lb=84.3A, lc=84.2A                                                                                  |
| DFR (871)                 | ** Relay Trip ***<br>87T Time Lo R S T<br>Ida 10.2A Idb 5.8A Idc 4.5A<br>Ira 10.2A Irb 7.9A Irc 6.3A | 87T 한시 동작 (Low set)<br>사고원인 : 변압기 1, 2차 전류의 오차<br>사고값 : lda 10.24, ldb 5.84, ldc 4.54, lra 10.24, lrb 7.94, lrc 6.34<br>※ lda : R상 차전류, lrc : T상 억제전류 |
| <b>주1) ·</b> 동작된 계전 요소에 디 | 배한 화면의 사고표시는 Reset 버튼 ( 🖪 )을 ·                                                                       |                                                                                                    |

• 화면에서 사라진 정보는 FAULT HISTORY (사고기록) 메뉴에 자동으로 기록, 저장된다.

FAULT HISTORY (사고 기록) 확인-200개 저장

DEMAND HISTORY (디멘드 정보 기록)

FAULT WAVE PERIOD SET (사고파형 주기설정)

#### 50/51 la 34.8A '05. 7. 2 50/51 la 29.5A '05. 7. 2 27-1 Lo R lc 28.9A 110ms 0 TIME lb 28.8Å 11 : 03 : 24 TIME PROTECTIVE RELAY (보호계전부) 26 1 MEASUREMENT (계측부) LO I IC 38.7A 58ms R S T 29.7A : 03 : 12 TIME 26 INCIDENT HISTORY (이벤트/사고 기록) 2 Va 0.0V '05. 7. 27-1 Va 0.0V '05. 7. 50/51N,G K S I Vc 0.0V 276ms R S T Vc 0.0V . 872ms 0.0V Vb 10 DI, DO SUPERVISION (입·출력 접점 감시) 26 57 3 TIME Vb 0.0V 10 : 59 : 56 SYSTEM CONFIG (시스템 구성) 26 4 Inst lo 10 105. 7. 47 (POR) 1/a 3.3kV 7. 22 🦊 🔽 ×2ত্র 16 : 02 : 45 TIME 508ms 5 TIME Vb 3.2kV 14 : 36 : 01 Vo lo 0.789A 13 : 58 : 28 Vc 0.0V 149ms PROTECTIVE RELAY (보호계전부) 6 lo Ph 32.8° 381ms 42.3V 7. 22 Vo '05. 67G Vo '05. MEASUREMENT (계측부) 7 Vo lo 0.627A 13 : 58 : 26 lo Ph 33.2° 892ms 42.2V 7. 22 INCIDENT HISTORY (이벤트/사고 기록) DI, DO SUPERVISION (입·출력 접점 감시) 주1) ◀▶를 이용하여 이전이나 다음페이지로 SYSTEM CONFIG (시스템 구성) 이동할 수 있다. 🔶 (E) CODE VALU TIME 50/51 la 34.8A '05. 7. 26 TIME lb 28.8A 11 : 03 : 24 Lo R Ic 28.9A 110ms 0 CODE VALU TIME CODE VALU TIME CODE VALU 50/51 TIME la 29.5A lb 29.7A '05. 7. 26 11 : 03 : 12 27-1 TIME Lo T lc 38.7A 58ms R S T 1 EVENT HISTORY (이벤트 기록) 2 0.0V 7. 26 Vb 10 Va '05. 27-1 Va 0.01 FAULT HISTORY (사고 정보 기록) 3 DEMAND HISTORY (디멘드 정보 기록) FAULT WAVE PERIOD SET (사고파형 주기설정) ※기본구조 🦊 🔽 ×1ই TIME CODE EVENT HISTORY (이벤트 기록) 사고내용 사고값 FAULT 계전기 동작시각 FAULT HISTORY (사고 정보 기록) (사고) 번호 (사고발생 당시 화면표시 내용과 동일함)

E

\* FAULT HISTORY (사고기록)에 나타나는 CODE와

VALUE값은 사고발생 당시 화면에 나타나는 내용과 동일 하고, 그외에 TIME(사고발생시각)이 추가로 기록된다.

1

2

3

(4)

■ 안전을 위한 주의사항

본 제품의 기능을 충분하고 안전하게 사용하기 위하여 기술자료를 주의 깊게 읽은 후 사용하십시오.

- '안전을 위한 주의사항'은 제품을 안전하고 올바르게 사용하여 사고나 위험을 미리 막기 위한 것이므로 반드시 지켜주십시오.
- 주의사항은 '경고'와 '주의'의 두 가지로 구분되어 있으며 '경고'와 '주의'의 의미는 다음과 같습니다.

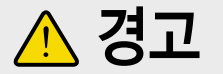

지시사항을 위반하였을 때 심각한 상해나 사망이 발생할 가능성이 있는 경우

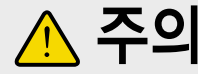

지시사양을 위반여자를 때 승리는 승대 제품손상이 발생할 가능성이 있는 경우 지시사항을 위반하였을 때 경미한 상해나

■ 제품과 기술자료에 표시된 그림기호의 의미는 다음과 같습니다.

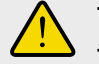

는 특정조건 하에서 위험이 발생할 우려가 있으므로 주의하라는 기호입니다.

는 특정조건 하에서 감전의 가능성이 있으므로 🍊 주의하라는 기호입니다.

### 기술자료는 제품 가까운 곳에 보관하시기 바랍니다.

# LS산전주식회사

■ 본사 : 서울시 중구 남대문로 5가 84-11 연세재단 세브란스 빌딩 14F

| 저/고압차단기ㆍ개폐기                                                                   | TEL (00)0004 4500 00                                                                                                    |                                                                                                    |
|-------------------------------------------------------------------------------|----------------------------------------------------------------------------------------------------|----------------------------------------------------------------------------------------------------|
| 가스부하개폐기 · ALTS · RMU<br>전력량계 · 원격검침시스템<br>주택용/산업용 분전반<br>계전기                  | TEL: (02)2034-4580~82<br>TEL: (02)2034-4476<br>TEL: (02)2034-4562~63<br>TEL: (02)2034-4472~73<br>TEL: (02)2034-44551~54                                                                                               | FAX:(02)2034-4588<br>FAX:(02)2034-4555<br>FAX:(02)2034-4555<br>FAX:(02)2034-4555<br>FAX:(02)2034-4555<br>FAX:(02)2034-4555                                                                                               |
| 부산영업팀<br>창원영업소<br>압구영업된<br>포항영업소<br>공주영업팀<br>전주영업<br>대전영업팀<br>기술문역            | TEL:(051)310-6821~24<br>TEL:(055)282-9812<br>TEL:(052)261-1585<br>TEL:(053)003-7711~13<br>TEL:(054)286-4528<br>TEL:(052)510-1811~22<br>TEL:(062)510-1811~22<br>TEL:(062)271-4014~16<br>TEL:(042)820-4201~07           | FAX: (051)310-6827<br>FAX: (055)282-4352<br>FAX: (052)261-4205<br>FAX: (053)603-7777<br>FAX: (053)603-7777<br>FAX: (054)286-2813<br>FAX: (062)528-7684<br>FAX: (063)271-2613<br>FAX: (042)820-4298                       |
| 고객상담센터                                                                        | TEL:(전국어디서나)1544-2080                                                                                                    | FAX:(02)3660-7021                                                                                                    |
| A/S준의<br>서울서비스<br>부산서비스<br>청원서비스<br>정원서비스<br>대구서비스<br>포함서비스<br>전주서비스<br>대전서비스 | TEL:(전국이디서나)1544-2080<br>TEL:(051)988-2080~1<br>TEL:(052)261-1585<br>TEL:(052)261-1585<br>TEL:(053)33-2081~2<br>TEL:(054)286-4528<br>TEL:(052)577-2080<br>TEL:(062)577-2080<br>TEL:(062)574-2080<br>TEL:(062)524-2080 | FAX: (02)3660-7021<br>FAX: (051)310-6827<br>FAX: (055)282-4352<br>FAX: (052)261-4205<br>FAX: (052)261-4205<br>FAX: (053)603-7777<br>FAX: (054)286-362<br>FAX: (062)2528-7684<br>FAX: (063)271-2613<br>FAX: (042)820-4298 |

· 신속한 서비스, 든든한 기술지원-LS산전과 함께 1544-2080 고객상담센터 전국어디서나 ■ 교육/세미나 문의 • LS산전 연수원 • 세미나 TEL:(043)268-2631~2 FAX:(042)268-2633~4 TEL:(02)2034-4533 Jisungp@lsis.biz ■ LS산전 특약점

2006.02 \* 본제품의 규격은 품질개선을 위하여 예고없이 변경될 수 있으므로 제품구입시 문의 바랍니다.

GIPAM 2000 FI/M 사용설명서 (K) 2006. 02/(01) 2006년 02월 STAFF